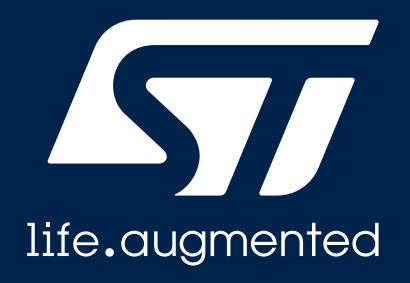

### STM32Cubemonitor를 이용한 런타임 변수 모니터링 STM32 discovery day online track 2020

Huisu LEE

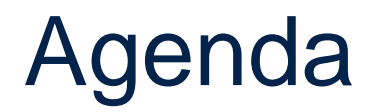

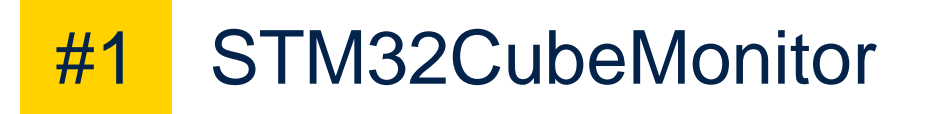

```
#2 STM32CubeMonitor-Demo
```

```
#3 STM32CubeMonitor-Power
```

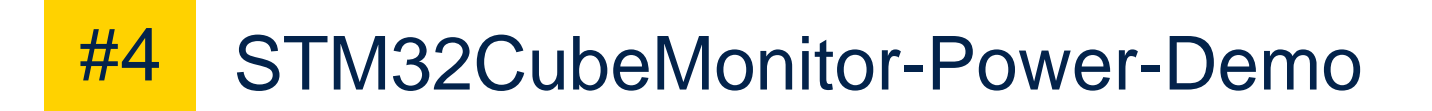

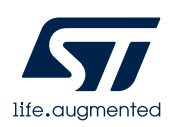

### Software monitoring tool for STM32 devices

<u>STM32CubeMonitor</u> replaces <u>STM-STUDIO-STM32</u> for the runtime variable monitoring and visualization tool with Multi-OS Flexibility

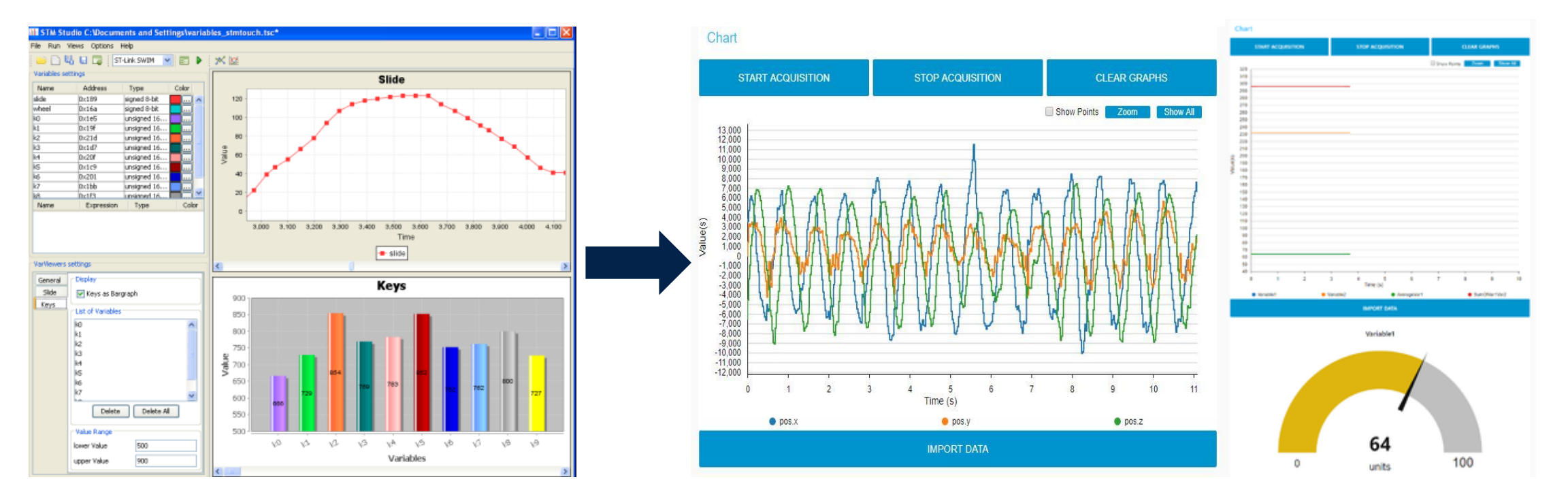

#### STM-STUDIO-STM32

#### STM32 Cube Monitor

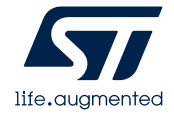

### How to access

• Run on a host PC directly connected to an STM32 target

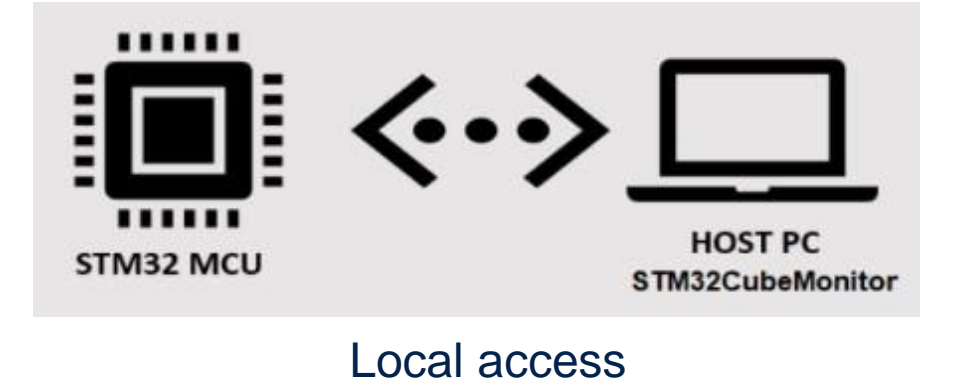

• Run remotely from a web browser using the IP address of the host PC

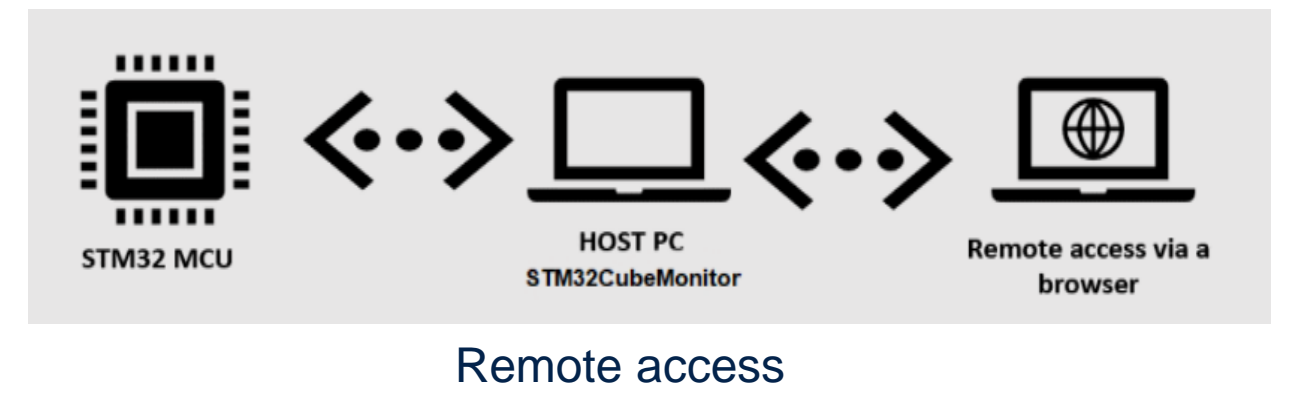

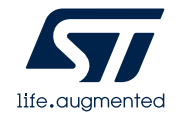

### Installing STM32CubeMonitor

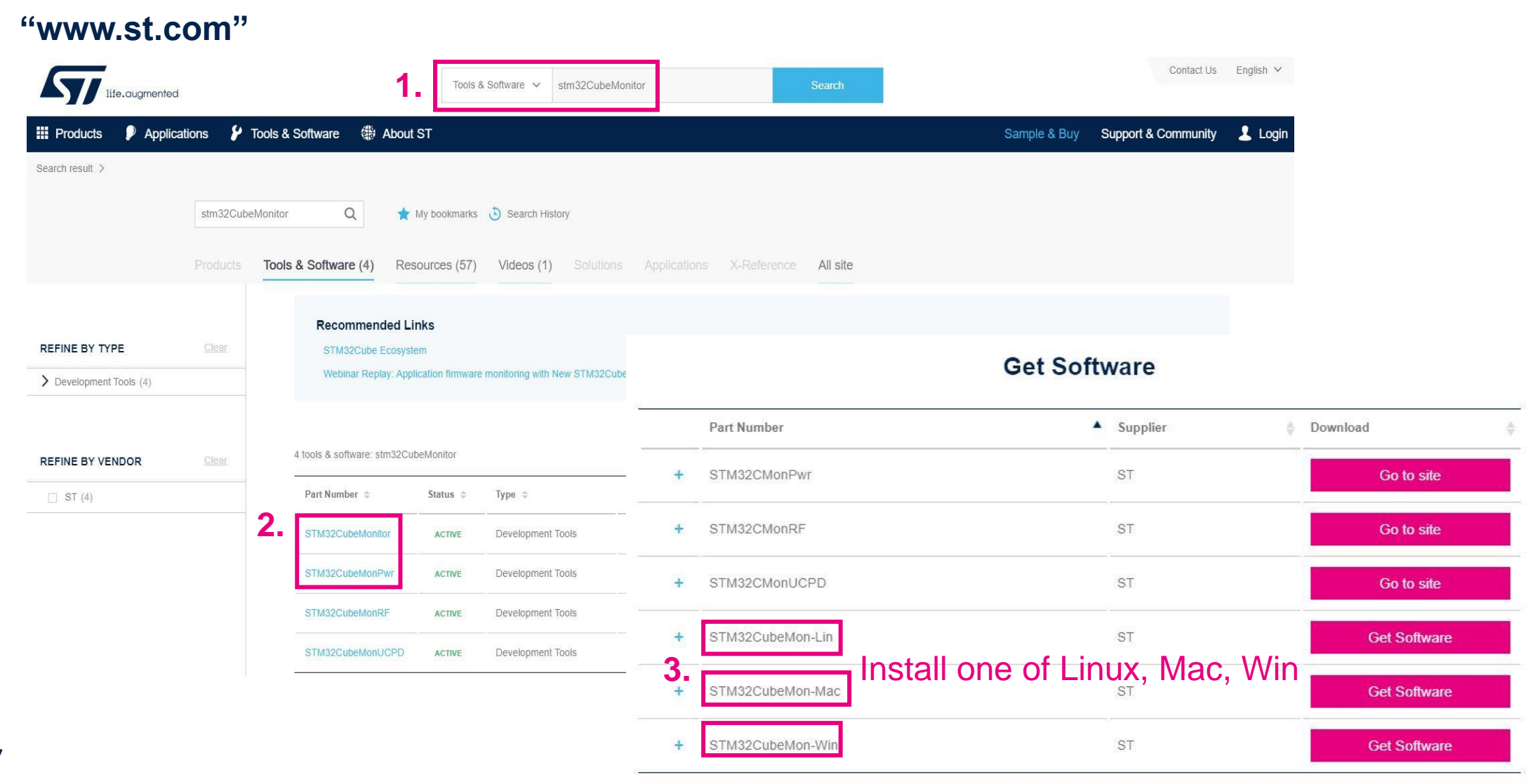

### Overview

- [Palette] Lists of nodes that are available to use
- [Workspace] Flow are developed by dragging and wiring them together
- [Side bar] Data & error messages between nodes

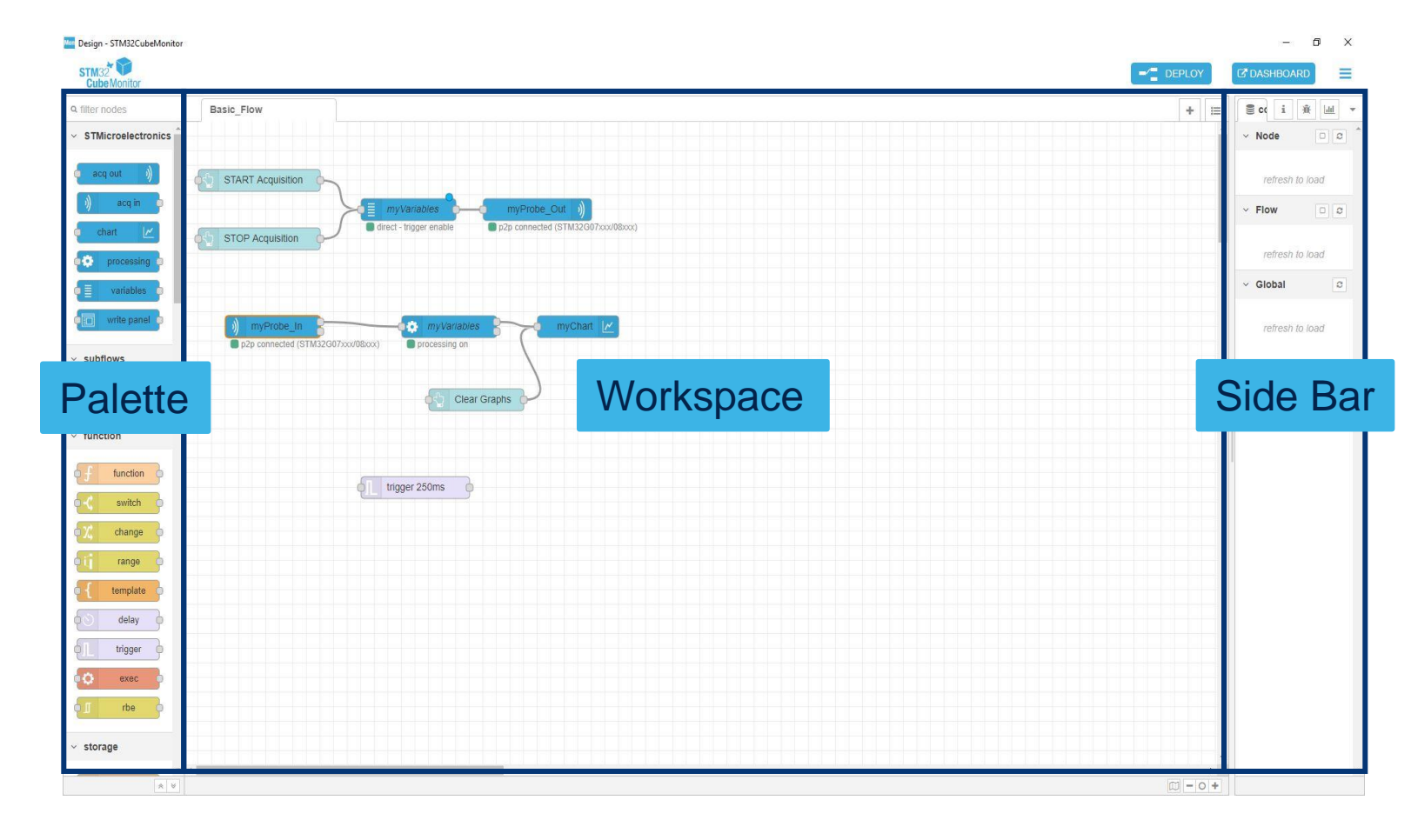

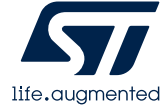

# Basic flow – How does it work?

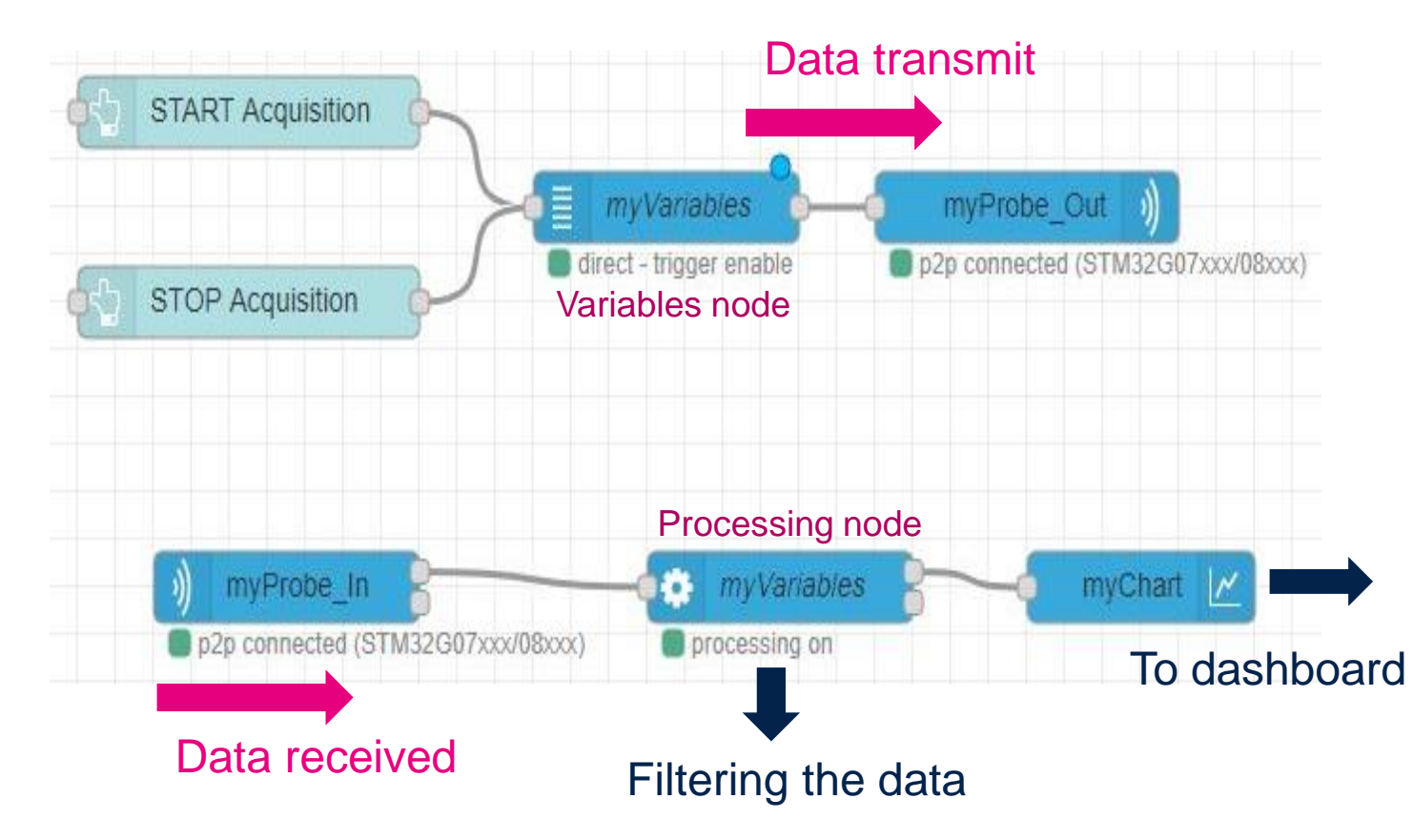

### "Start Acquisition" clicked:

- 1. The data is sent to probe out and configure the probe
- 2. The data is received by probe in and filtered by processing node
- Each input message representing one measurement of a group of variables into one message every 50ms per variable containing one or several duplets(x and y)
- 4. Chart node is received these messages and render it in the dashboard

"Configuration needed for variables and processing nodes priority"

### ST nodes

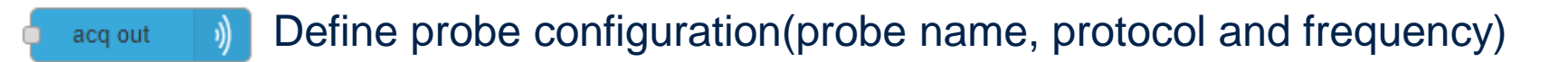

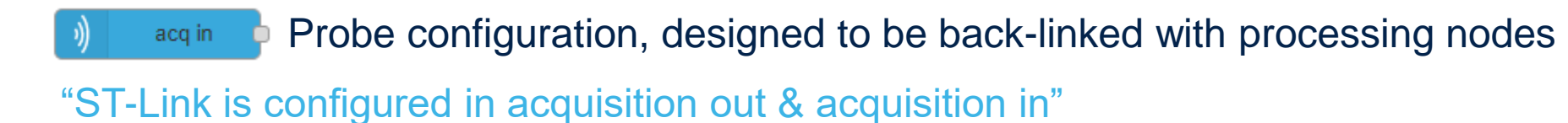

Variables Configuring variables and parameters for communication with the target "What variables are you watching?"

Processing Transforming each input messages into one message every 50ms "Calculations between the variables"

chart Chart Allowing input values to be plotted on a chart

"How to set the type of results"

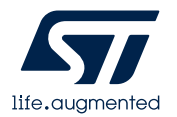

# Functions of STM32CubeMonitor

- Record and replay data
- Additional calculations
- Using multiple probes
- Sending data to a gauge
- Optimize acquisition speed
- Trigger for starting an acquisition
- Modify frequency of acquisition
- Acquisition in snapshot mode/ direct mode

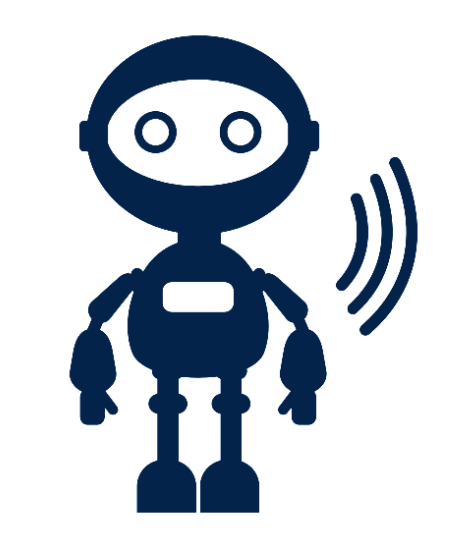

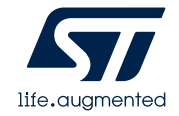

# Trigger setting

| <ul> <li>Acquisition parameters</li> </ul> |                                                            |  |  |  |  |  |
|--------------------------------------------|------------------------------------------------------------|--|--|--|--|--|
| Sampling frequency                         | <ul> <li>✓ sequential loop</li> </ul>                      |  |  |  |  |  |
| Acquisition mode                           | <ul> <li>snapshot - Header address : 0x20000900</li> </ul> |  |  |  |  |  |
| O Trigger start mode                       | off •                                                      |  |  |  |  |  |
| @ Trigger name                             | double1                                                    |  |  |  |  |  |
| 🔀 Trigger threshold                        | -8000                                                      |  |  |  |  |  |

- "You need to set these 3 things"
- 1. The start mode
- 2. Trigger name
- 3. The trigger threshold value

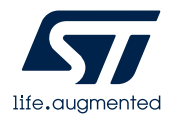

Trigger

#### "Trigger starts with rising edge"

| ✓ Acquisition parameters             | neters      |   |
|--------------------------------------|-------------|---|
| Sampling frequency                   |             |   |
| <ul> <li>Acquisition mode</li> </ul> | ✓ direct    |   |
|                                      | rising edge | × |
| @ Trigger name                       | test        | ¥ |
| X Trigger threshold                  | 5           |   |

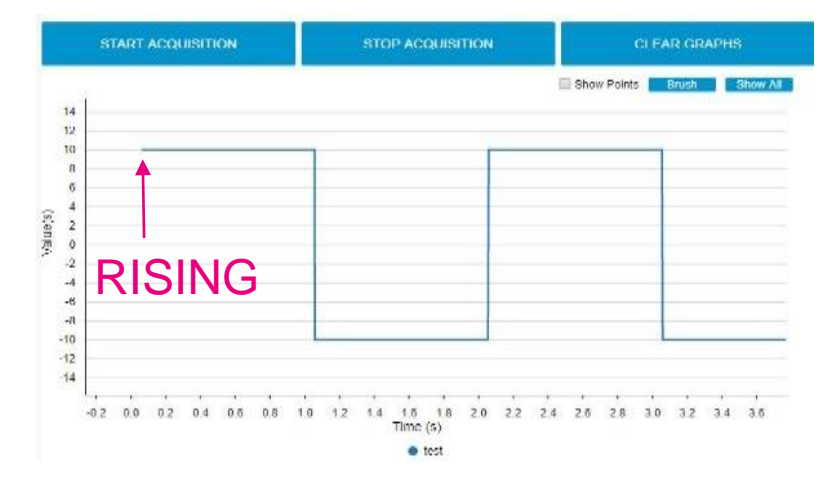

#### "Trigger starts with falling edge"

| START ACQUISITION                     | STOP ACQUISITION | CLEAR GRAPHS |
|---------------------------------------|------------------|--------------|
| Chart                                 |                  | 2            |
| ズ Trigger threshold                   | 5                |              |
| @ Trigger name                        | test             | ×.           |
| Trigger start mode                    | falling edge     | *            |
| Acquisition mode                      | ✓ direct         |              |
| Sampling frequency                    | ▼ 1000Hz         |              |
| <ul> <li>Acquisition param</li> </ul> | neters           |              |

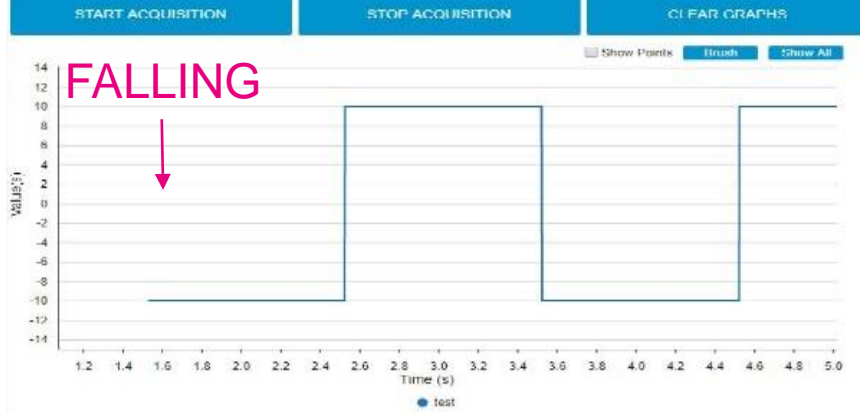

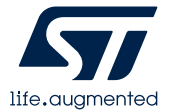

### Additional calculations on measurements

#### **Operations in expression sheet**

| Mathematical | • | Trigonometry | •        | Logical 🔹 |
|--------------|---|--------------|----------|-----------|
| +            | * | acos()       | <b>_</b> | and 🔺     |
| -            |   | acosh()      |          | not       |
| *            |   | asin()       |          | or        |
| 1            | _ | asinh()      |          | xor       |
| %            |   | atan()       |          | =         |
| mod          |   | atanh()      |          | ?:        |
| ^            |   | atan2()      |          | ==        |
| ļ            | - | cos()        | -        | -         |

#### **Function in statistic sheet**

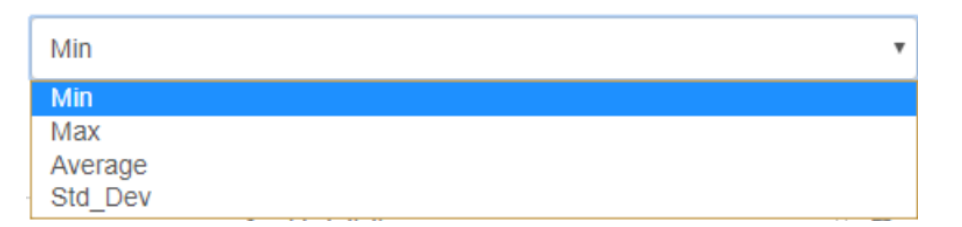

#### The scope

- The entire acquisition
- Last N points of the acquisition

### "These are configured in the processing node"

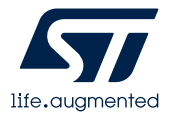

## Additional calculations on measurements – Expression

| Delete                                                                                                    |                   |          |                           |            |  |   | Cancel                                                           |        | Don            | e |
|----------------------------------------------------------------------------------------------------|-------------------|----------|---------------------------|------------|--|---|------------------------------------------------------------------|--------|----------------|---|
| > Properties                                                                                                    |                   |          |                           |            |  |   |                                                                  | •      | ₽              | ļ |
| Group Name                                                                                                    | 1                 |          |                           |            |  |   |                                                                  |        | •              |   |
| O Log option                                                                                                    | Log a             | ill valu | es                        |            |  |   |                                                                  |        | •              |   |
| ≡ Outputs                                                                                                    |                   |          |                           |            |  |   |                                                                  |        |                |   |
| Var1                                                                                                    |                   |          |                           |            |  |   |                                                                  | → 1    | ×              |   |
|                                                                                                    |                   |          |                           |            |  |   |                                                                  |        |                |   |
| . Bost propossi                                                                                                    | 20                |          |                           |            |  |   |                                                                  |        |                |   |
|                                                                                                    | ng                |          | Ctatiati                  | -          |  |   |                                                                  |        |                |   |
| Expression                                                                                                    | ng                |          | Statistic                 | с          |  |   |                                                                  |        |                |   |
| Expression                                                                                                    | ne                |          | Statistic                 | с          |  |   |                                                                  |        |                |   |
| Expression     Expression nam     SumOfVar1Var2                                                                                              | ne                |          | Statistic                 | с          |  |   |                                                                  |        |                |   |
| Expression     Expression nam     SumOfVar1Var2                                                                                              | ne                |          | Statistic                 | с          |  |   |                                                                  |        |                |   |
| Fost-procession     Expression nam     SumOfVar1Var2      \$     Formula     Var1+Var2                                                       | ne                |          | Statistic                 | c          |  |   |                                                                  |        |                |   |
| Fost-procession     Expression nam     SumOfVar1Var2      &     Formula     Var1+Var2     + ad     relear                                    | ne                |          | Statistic                 | c          |  |   |                                                                  |        |                |   |
| Fost-procession     Expression     Expression nam     SumOfVar1Var2      SumOfVar1+Var2      Var1+Var2      ear     Possible variab          | ne<br>les in form | nula (c  | Statistic                 | c<br>sert) |  |   | ĸ₂ Oper                                                          | ations |                |   |
| Fost-procession     Expression     Expression nam     SumOfVar1Var2     Var1+Var2     var1+Var2     Possible variab     Var1     Var2        | ne<br>les in form | nula (c  | Statistic                 | c<br>sert) |  |   | ĸ₂ Oper.<br>Mather                                               | ations | //<br>;<br>;   |   |
| Fost-procession     Expression     Expression nam     SumOfVar1Var2      Var1+Var2     relear     Possible variab     Var1     Var2          | ne                | nula (c  | Statistic                 | c<br>sert) |  | ; | k₂ Oper<br>Mather<br>+                                           | ations | ;<br>;         |   |
| Fost-procession     Expression     Expression nam     SumOfVar1Var2      Car1+Var2     Totear     Possible variab     Var1     Var2          | ne                | nula (c  | Statistic                 | c<br>sert) |  |   | k <sub>2</sub> Oper<br>Mather<br>+<br>-                          | ations |                |   |
| Fost-procession     Expression nam     SumOfVar1Var2      Car1+Var2     Possible variab     Var1     Var2                                    | ne                | nula (c  | Statistic                 | c<br>sert) |  |   | <pre>k<sub>2</sub> Oper<br/>Mather<br/>+<br/>-<br/>*<br/>/</pre> | ations |                |   |
| Fost-procession     Expression nam     SumOfVar1Var2      Cear     Possible variab     Var1     Var2                                         | ne                | nula (c  | Statistic<br>click to ins | c<br>sert) |  | ; | <pre><c2 oper<br="">Mather<br/>+<br/>/<br/>%</c2></pre>          | ations |                |   |
| Fost-procession     Expression     Expression nam     SumOfVar1Var2      SumOfVar1Var2      Var1+Var2      Possible variab     Var1     Var2 | ne                | nula (c  | Statistic<br>click to ins | c<br>sert) |  |   | <pre>k2 Oper<br/>Mather<br/>+<br/>/<br/>%<br/>mod</pre>          | ations | ,<br>;<br>al ▼ |   |

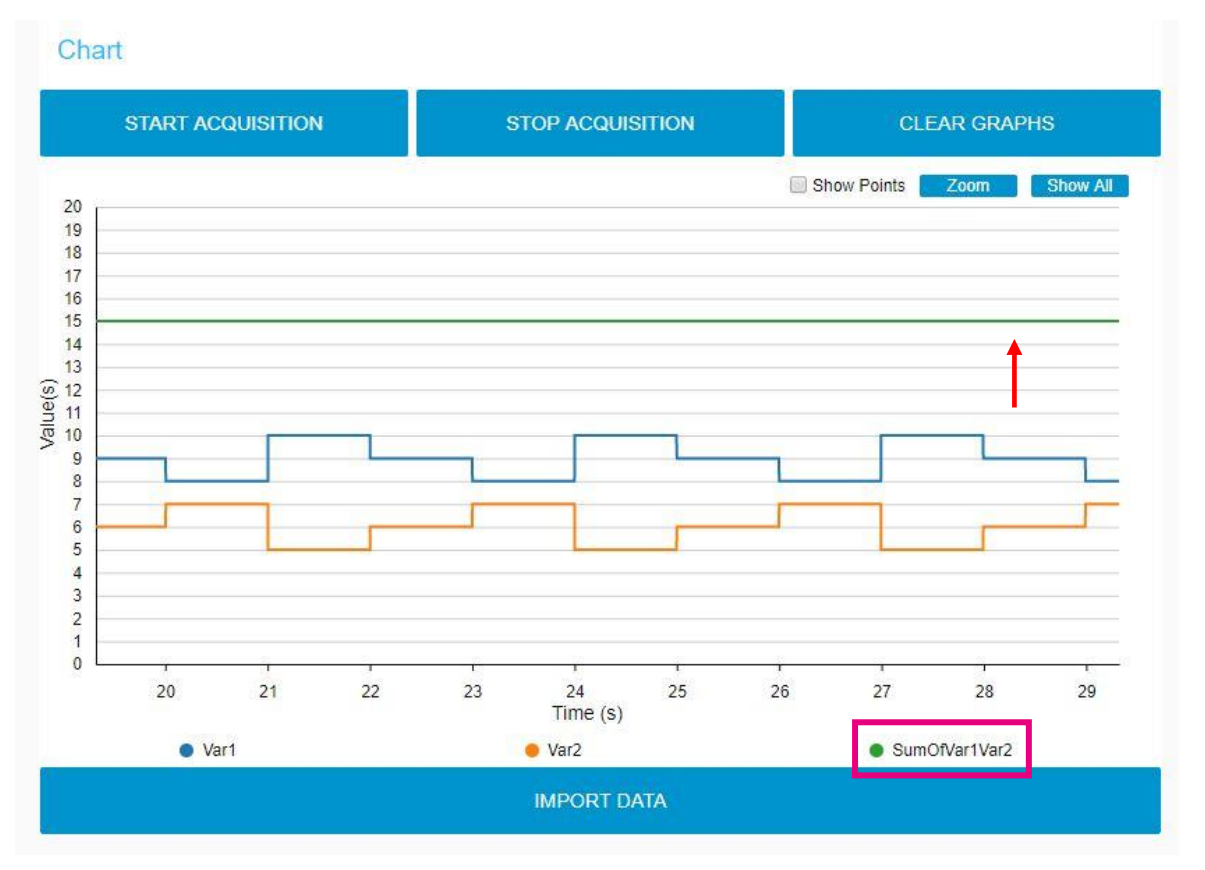

#### SumOfVar1Var2 = Var1 + Var2

life.augmented

13

### Additional calculations on measurements – Statistic

| Edit processing node               |                                                                                                    |
|------------------------------------|----------------------------------------------------------------------------------------------------|
| Delete                             | Cancel Done                                                                                                    |
| Properties                         | <ul> <li>Image: Image: Ima</li></ul> |
|                                    |                                                                                                    |
| Sroup Name                         | 1 *                                                                                                    |
| ● Log option                       | No log 🔹                                                                                                    |
| ij≣ Outputs                        |                                                                                                    |
| value<br>∨ Post-processing         | → 1 😿                                                                                                    |
| Expression                         | Statistic                                                                                                    |
| <ul> <li>Statistic name</li> </ul> | AverageOfValue                                                                                                    |
| Variable                           | value •                                                                                                    |
| ✿ Function                         | Average •                                                                                                    |
| ⊙ Scope                            | ✓ On last : 10                                                                                                    |
| C Enabled                          | + add statistic                                                                                                    |
| CLIADICU                           |                                                                                                    |

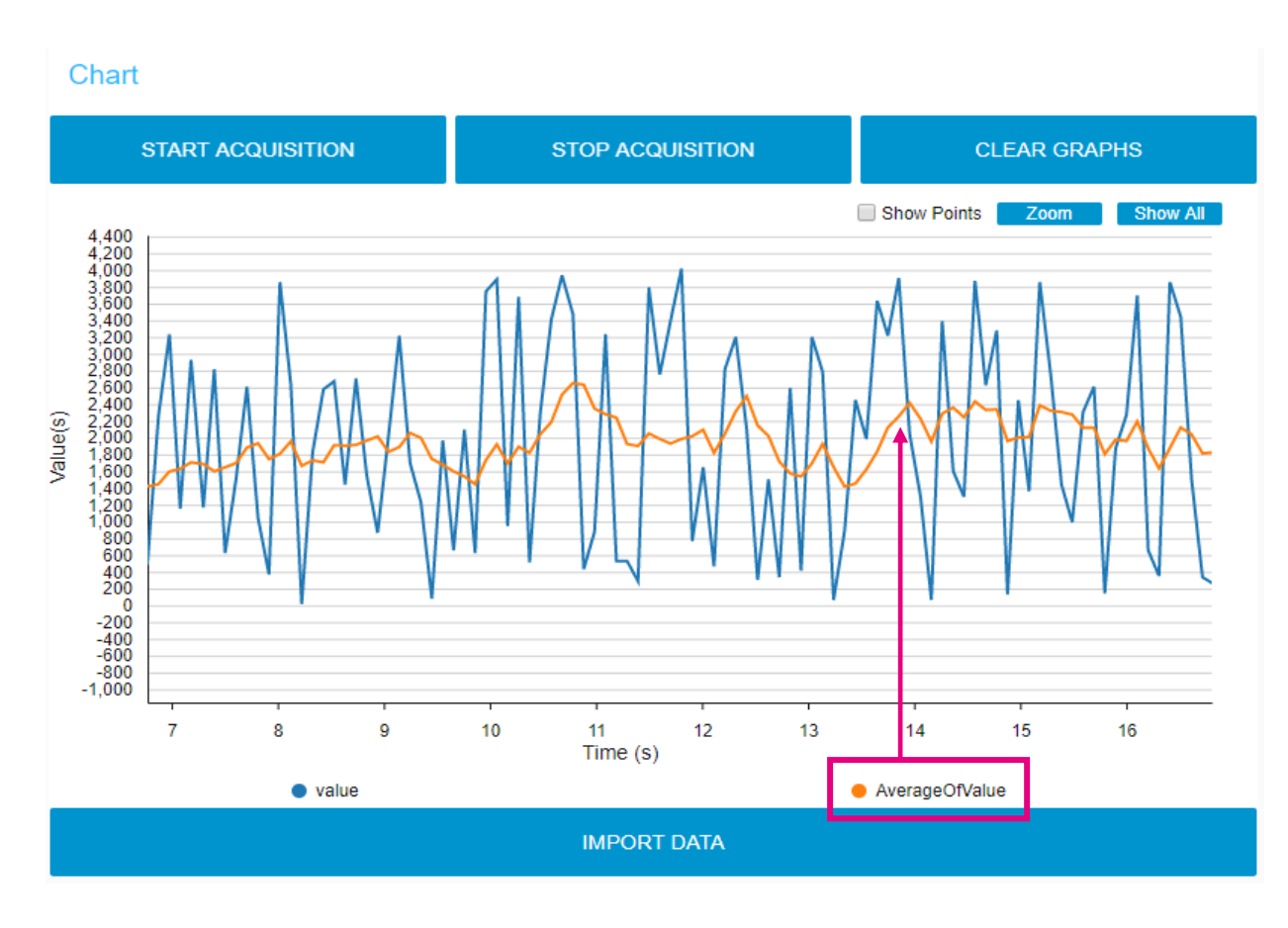

AverageVar1

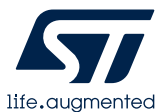

### Record & replay data

### Activating the data log

| Edit processing node           |                  |             | Chart            |                                                                     |               |
|--------------------------------|------------------|-------------|------------------|---------------------------------------------------------------------|---------------|
|                                |                  |             |                  | Select File                                                         | ×             |
| Delete                         |                  | Cancel Done | START ACQU       | X File path                                                         | R GRAPHS      |
|                                |                  |             |                  | Select a data log file<br>Log myVariables 2020-04-27 17h00m58s.stcm | Zoom Show All |
| Properties                     |                  |             | 100 95           | Log_myVariables_2020-04-27_17h00m40s.stcm                           |               |
| ,                              |                  |             | 90               | Log_1_2020-06-08_14h57m55s.stcm                                     |               |
|                                |                  |             | 80               | Log_1_2020-06-08_14h56m16s.stcm                                     |               |
| Group Name                     | 1                | Ŧ           | 70               | Log_1_2020-06-08_14h56m00s.stcm                                     |               |
|                                |                  |             | 06 (s)<br>06 (s) | Log_1_2020-06-08_13h42m29s.stcm                                     | ·             |
| <ul> <li>Log option</li> </ul> | No log           | • •         | ne 55<br>50      | Log_1_2020-06-08_13h41m01s.stcm                                     | •             |
|                                | No log           |             | 45               |                                                                     |               |
| <u>≩</u> = Outputs             | Log all values   |             | 35               |                                                                     |               |
| Var1                           | Log only changes |             | 30               |                                                                     |               |
| Var2                           |                  | → 2 📧       | 20               |                                                                     |               |
|                                |                  | 1 1         | 10               |                                                                     |               |
|                                |                  |             | 5                |                                                                     |               |
|                                |                  |             | 0 1              | 2 3 4 5 6 7<br>Time (s)                                             | 8 9 10        |
|                                |                  |             |                  |                                                                     |               |

Importing the data log

"These are configured in the processing node"

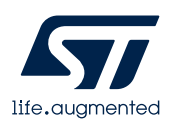

### **STM32CubeMonitor demo**

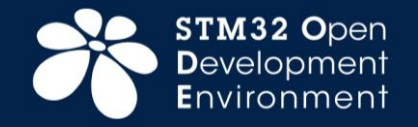

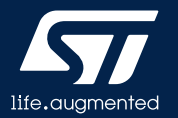

### **STM32CubeMonitor-Power**

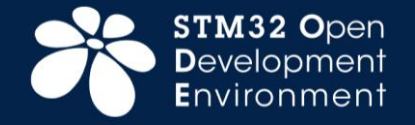

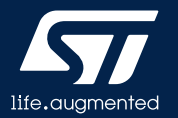

### X-NUCLEO-IPM01A

- Programmable power supply source (from 1.8 V to 3.3V)
- Consumption averaging (static measurement from 1 nA to 200 mA) as well as real-time analysis
- Standalone mode & PC mode

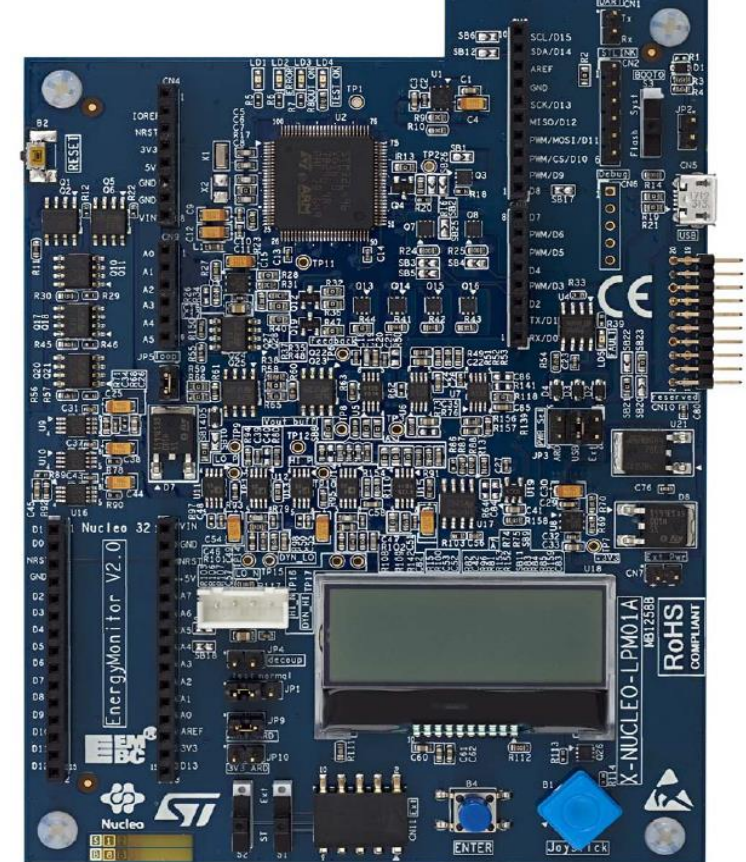

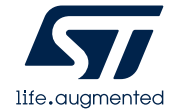

### X-NUCLEO-IPM01A

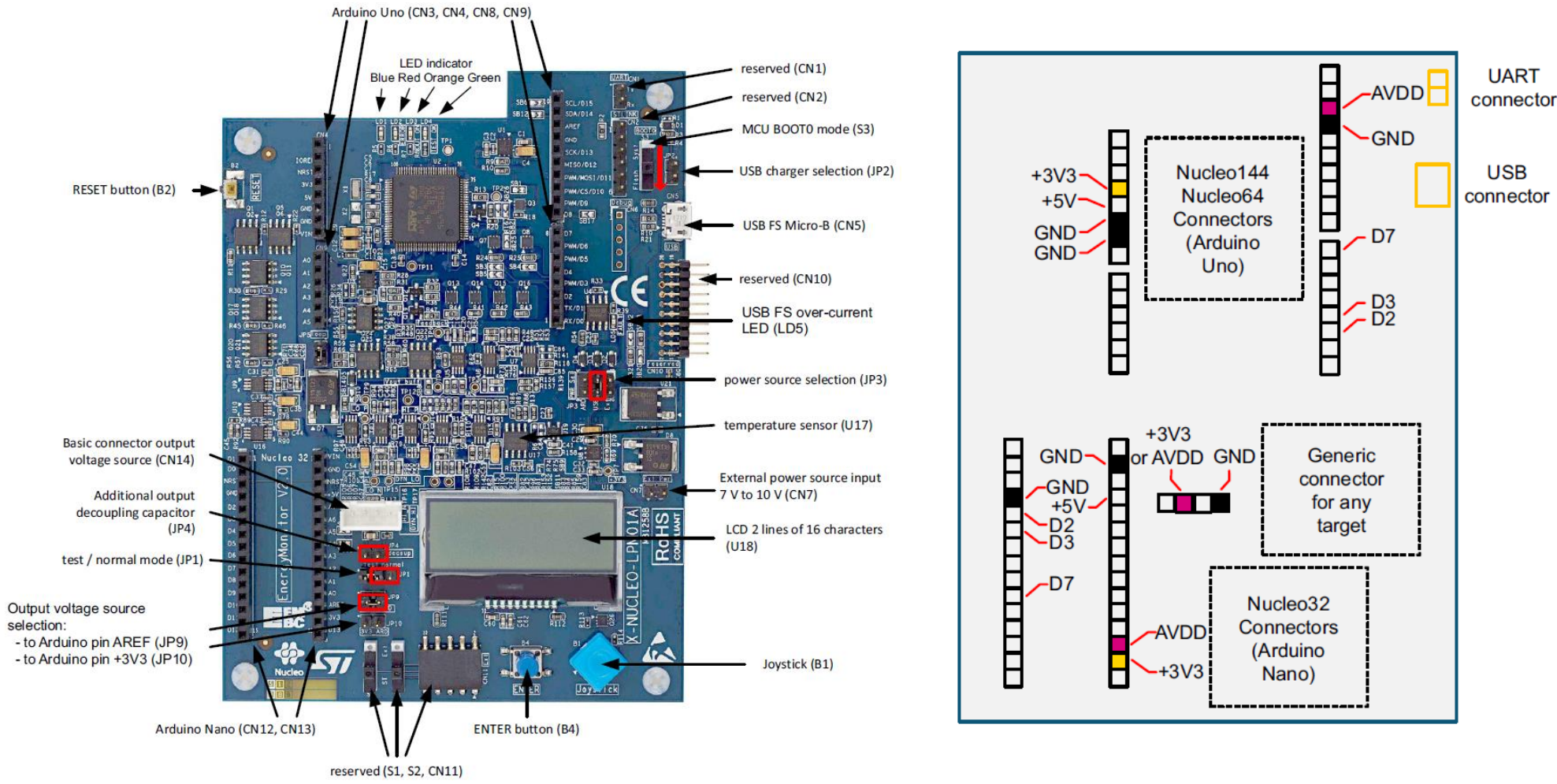

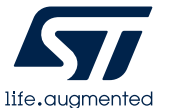

### Standalone mode

- Communication interface
- Reset, Enter / Start buttons
- Joystick (five push buttons)
- LCD display (Tow lines of 16 characters)
- Refer to 'UM2269' for detail

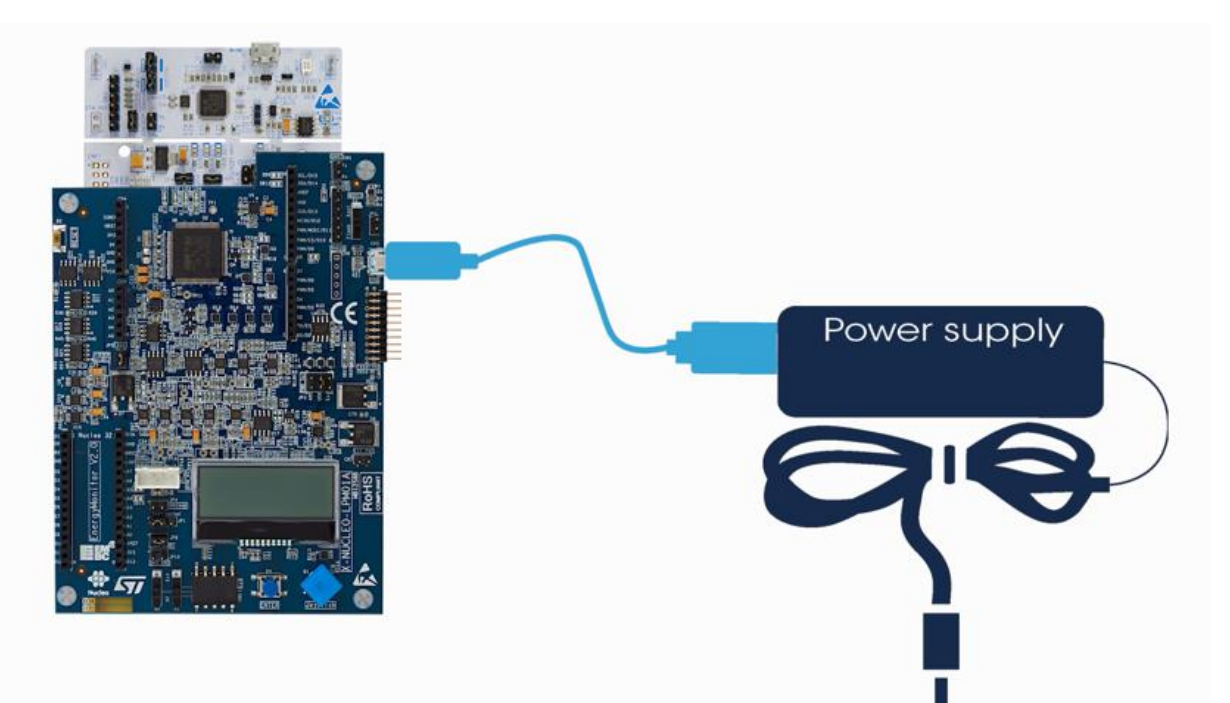

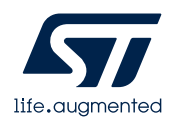

### Standalone mode

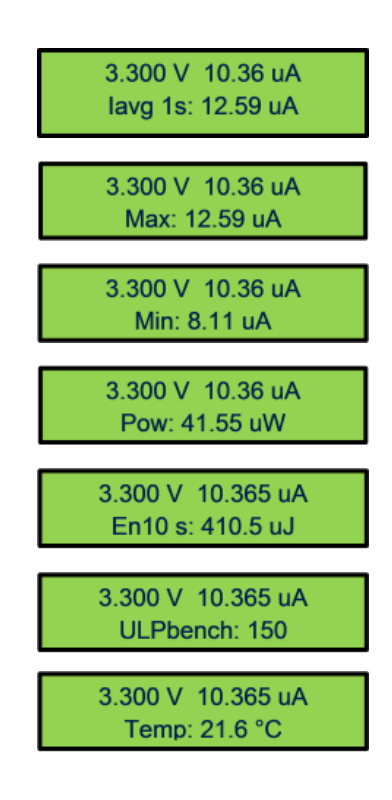

- First line: voltage, current
- Second line
- Current average with integration time
- Current max
- Current min
- Power (Watt)
- Energy (Joule) with integration time
- ULP bench score
- Temperature

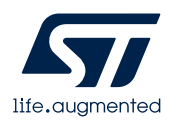

### PC mode

- Power shield in slave mode, host pc in master mode
- Power shield is sending data, All calculations are done on host side
- All buttons on the board are disabled

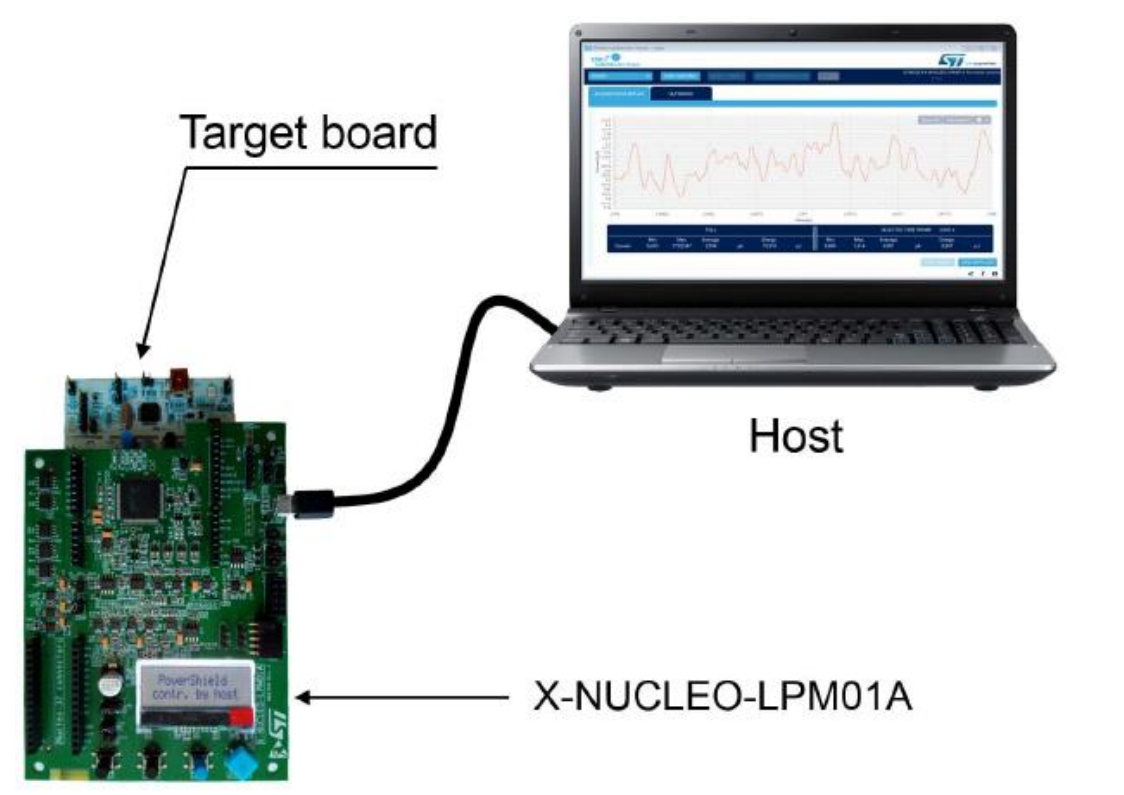

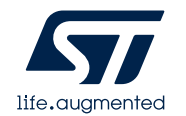

### STM32CubeMonitor-Power

### "This example is the current consumption in STOP1 Mode."

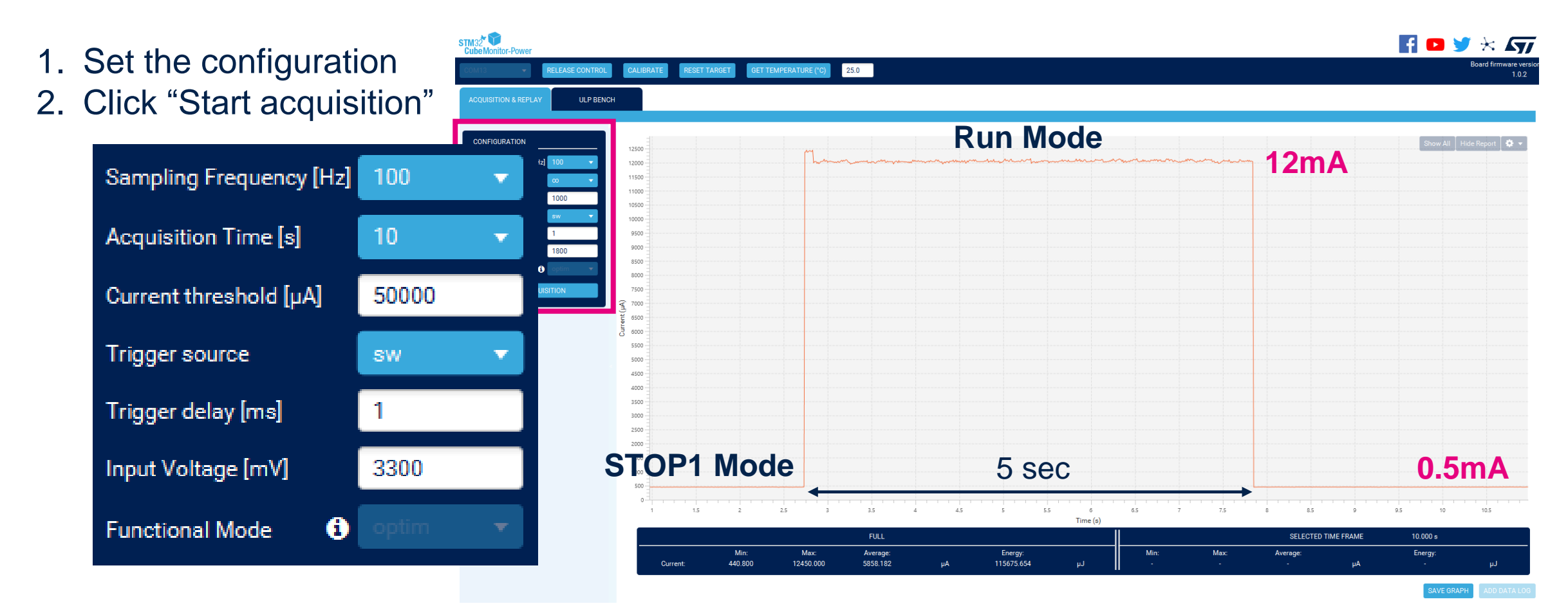

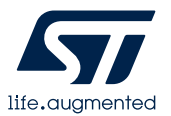

### STM32CubeMonitor-Power

#### "Set the ULPBENCH CONFIGURATION first, and then click the ULP BENCH TEST."

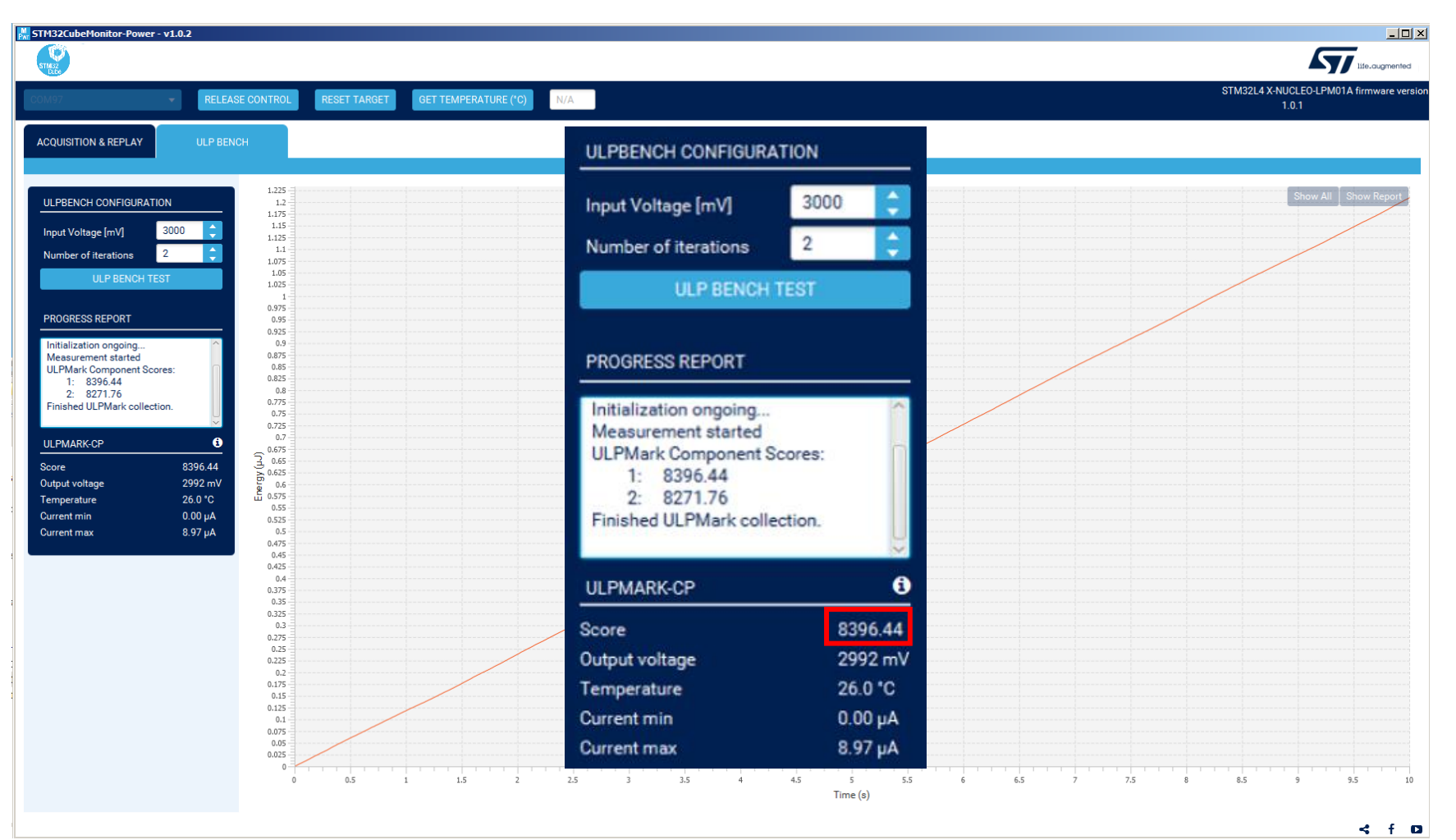

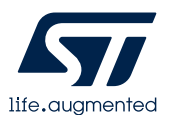

### **STM32CubeMonitor-Power demo**

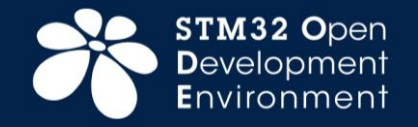

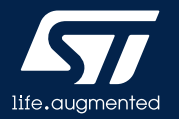

# Thank you

© STMicroelectronics - All rights reserved. ST logo is a trademark or a registered trademark of STMicroelectronics International NV or its affiliates in the EU and/or other countries. For additional information about ST trademarks, please refer to <u>www.st.com/trademarks</u>. All other product or service names are the property of their respective owners.

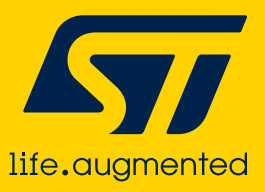